## **Control-panel messages**

| Control panel message        | Description                                                                              | Recommended action                                                                         |
|------------------------------|------------------------------------------------------------------------------------------|--------------------------------------------------------------------------------------------|
| 10.32.YY UNAUTHORIZED SUPPLY | A new, non-HP supply has been installed.<br>This message appears until you install an HP | If you believe you purchased an HP supply,<br>please go to www.hp.com/go/anticounterfeit.  |
| Unauthorized supply in use   | supply or press $\checkmark$ .                                                           | Service or renairs required as a result of using                                           |
| alternates with              |                                                                                          | non-HP supplies are not covered under<br>HP warranty.                                      |
| For help press ?             |                                                                                          | To continue printing, press $\checkmark$ . The first pending print job will be cancelled.  |
| 10.XX.YY SUPPLY MEMORY ERROR | The printer cannot read or write to the print-                                           | 1. Open the front door.                                                                    |
| For help press ?             | missing.                                                                                 | 2. Remove the print cartridge and reinstall it.                                            |
|                              |                                                                                          | 3. Close the front door.                                                                   |
|                              |                                                                                          | 4. Turn the printer off and then on.                                                       |
|                              |                                                                                          | 5. Replace the print cartridge.                                                            |
|                              |                                                                                          | 6. Replace the memory tag reader.                                                          |
| 11.XX INTERNAL CLOCK ERROR   | The printer internal clock is not working                                                | If the error persists, replace the formatter.                                              |
| alternates with              | and time each time you turn the printer on.                                              |                                                                                            |
| To continue press 🗡          | XX Description:                                                                          |                                                                                            |
|                              | 01 Dead clock battery                                                                    |                                                                                            |
|                              | 02 Dead real-time clock                                                                  |                                                                                            |
| 13.12.00 JAM INSIDE DUPLEXER | A jam has occurred inside the duplexer.                                                  | 1. Press ▼ to see step-by-step information.                                                |
|                              |                                                                                          | 2. Remove the duplexer.                                                                    |
| For help press :             |                                                                                          | <ol> <li>Remove any media from inside the<br/>printer duplex area and duplexer.</li> </ol> |
|                              |                                                                                          | 4. Reinstall the duplexer.                                                                 |
|                              |                                                                                          | 5. For additional help, press <b>?</b> .                                                   |
|                              |                                                                                          | 6. Replace the duplexer.                                                                   |
|                              |                                                                                          | NOTE Not available for the HP LaserJet 5200L.                                              |
| 13.XX.YY JAM IN TRAY 1       | A page is jammed in the multipurpose tray.                                               | 1. Press ▼ to see step-by-step                                                             |
| alternates with              | XX Description:                                                                          | information.                                                                               |
| Clear jam then press 🗡       | 02                                                                                       | 2. Remove media from tray 1 and from inside the printer.                                   |
|                              | 05                                                                                       | 3. Confirm that the media guides and dial                                                  |
|                              | YY Description:                                                                          | are in the correct position and match the media in the tray.                               |
|                              | 00                                                                                       |                                                                                            |

| Control panel message             | Description                                      | Rec         | ommended action                                                                                                    |
|-----------------------------------|--------------------------------------------------|-------------|----------------------------------------------------------------------------------------------------|
|                                   |                                                  | 4.          | Reload media in tray 1. Do not load<br>media above the fill tabs, and confirm<br>that the guides are in the correct<br>position. |
|                                   |                                                  | 5.          | To continue printing, press $\checkmark$ .                                                                                       |
|                                   |                                                  | 6.          | Replace the transfer pickup roller or the separation pad.                                                                        |
| 13.XX.YY JAM IN TRAY 2            | A page is jammed in tray 2.                      | 1.          | Remove tray 2, clear the jam, and then                                                                                           |
|                                   | XX Description:                                  | 2           | If the error persists, replace the side                                                                                          |
|                                   | 20                                               | Ζ.          | roller, the feed roller, or the separation                                                                                       |
|                                   | 21                                               |             | pad.                                                                                                    |
|                                   | YY Description:                                  | 3.          | To exit, press Y.                                                                                                    |
|                                   | 00                                               |             |                                                                                                    |
| 13.XX.YY JAM IN TRAY X            | A page is jammed in the indicated tray.          | 1.          | Press <b>V</b> to see step-by-step                                                                                               |
| alternates with                   | XX Description:                                  |             | information.                                                                                                    |
| Clear jam then press $\checkmark$ | 20                                               | 2.          | Remove the indicated tray.                                                                                                    |
|                                   | 21                                               | 3.          | Confirm that the media guides and dial are in the correct position and match the                                                 |
|                                   | YY Description:                                  |             | media in the tray.                                                                                                    |
|                                   | 00                                               | 4.          | Remove all media inside the printer and reinstall the tray.                                                                      |
|                                   |                                                  | 5.          | To exit, press 🔨.                                                                                                    |
|                                   |                                                  | 1999<br>    | NOTE To avoid jams with heavier media, use tray 1 and the rear output bin.                                                       |
| 13.XX.YY JAM INSIDE FRONT DOOR    | A jam has occurred inside the front door.        | Pres        | s <b>?</b> for help.                                                                                                    |
| alternates with                   |                                                  | or          |                                                                                                    |
| For help press ?                  |                                                  | See<br>area | Clearing jams from the print-cartridge on page 231.                                                                              |
| 13.XX.YY JAM INSIDE REAR DOOR     | A jam has occurred in the duplex reversing area. | 1.          | Press V to see step-by-step information.                                                                                         |
| alternates with                   |                                                  | 2.          | Open rear door and remove all media                                                                                              |
| Clear jam then press $\checkmark$ |                                                  |             | inside.                                                                                                    |
|                                   |                                                  | 3.          | Close the rear door.                                                                                                    |
|                                   |                                                  | 4.          | To exit, press <b>?</b> .                                                                                                    |
| 13.XX.YY JAM INSIDE REAR DOOR     | A jam has occurred in the rear door area.        | 1.          | Press ▼ to see step-by-step information.                                                                                         |
| alternates with                   |                                                  | 2.          | Pull the duplexer halfway out of the printer.                                                                                    |

| Control panel message          | Description                                                                         | Recommended action                                                                                                    |
|--------------------------------|-------------------------------------------------------------------------------------|----------------------------------------------------------------------------------------------------|
|                                |                                                                                     | 3. Open the rear door and remove the duplexer.                                                                                        |
|                                |                                                                                     | 4. Release the four tabs in the center of the black paper guide inside the lower rear door.                                           |
|                                |                                                                                     | 5. Open the lower rear door completely<br>and remove all media inside.                                                                |
|                                |                                                                                     | 6. Close the rear door. The four tabs in the paper guide automatically reattach to the door.                                          |
|                                |                                                                                     | 7. Reinstall the duplexer.                                                                                                    |
|                                |                                                                                     | 8. To exit, press <b>?</b> .                                                                                                    |
| 13.XX.YY JAM INSIDE TOP COVER  | A jam has occurred in the registration assembly area.                               | <ol> <li>Press the ▼ to see step-by-step information.</li> </ol>                                                                      |
| Remove print cartridge         |                                                                                     | 2. Open the top cover and remove the print cartridge.                                                                                 |
|                                |                                                                                     | 3. Remove all media inside.                                                                                                    |
|                                |                                                                                     | <ol> <li>Lift the metal flap and remove any<br/>remaining media.</li> </ol>                                                           |
|                                |                                                                                     | 5. Verify that the media size matches the tray settings and the dial on the tray.                                                     |
|                                |                                                                                     | 6. Reinstall the print cartridge and close the top cover.                                                                             |
|                                |                                                                                     | 7. To exit, press <b>?</b> .                                                                                                    |
| 20 INSUFFICIENT MEMORY         | The printer has received more data from the computer than fits in available memory. | 1. Press $\checkmark$ to continue printing.                                                                                           |
| alternates with                |                                                                                     | NOTE Data will be lost.                                                                                                    |
| To continuo pross $\checkmark$ |                                                                                     | 2. Reduce the complexity of the print job.                                                                                            |
|                                |                                                                                     | <ol> <li>Adding memory to the printer might<br/>allow more complex printing.</li> </ol>                                               |
| 21 PAGE TOO COMPLEX            | The page-compression process is too slow for the printer.                           | <ol> <li>Press ▼ to see step-by-step information.</li> </ol>                                                                          |
| alternates with                |                                                                                     | 2. To print the job with some data loss,                                                                                              |
| To continue press 🗸            |                                                                                     | press ? to exit the message, and then<br>press $\checkmark$ . If data is lost, simplify the<br>page content to reduce its complexity. |
|                                |                                                                                     | 3. To exit, press <b>?</b> .                                                                                                    |
| 22 EIO X BUFFER OVERFLOW       | Only printers with EIO:                                                             | Press 🛩 to continue printing.                                                                                                    |
| alternates with                | The printer EIO card in slot X has overflowed its I/O buffer during a busy state.   | NOTE Data will be lost.                                                                                                    |
| I o continue press 🗡           |                                                                                     |                                                                                                    |

| Control panel message                  | Description                                                   | Rec | ommended action                                                                                |
|----------------------------------------|---------------------------------------------------------------|-----|------------------------------------------------------------------------------------------------|
| 22 EMBEDDED I/O BUFFER OVERFLOW        | The embedded HP Jetdirect print server                        | 1.  | Press 🛩 to continue printing.                                                                  |
|                                        | builet has overhowed during a busy state.                     |     | NOTE Data will be lost.                                                                        |
|                                        |                                                               | 2.  | Turn the printer off and then on.                                                              |
|                                        |                                                               | 3.  | Try printing the job again.                                                                    |
|                                        |                                                               | 4.  | If the error persists, replace the formatter.                                                  |
| 22 PARALLEL I/O BUFFER OVERFLOW        | Too much data was sent to the parallel port.                  | 1.  | Press 🗸 to continue printing.                                                                  |
| alternates with                        |                                                               |     | NOTE Data will be lost.                                                                        |
|                                        |                                                               | 2.  | If the error persists, disconnect the<br>parallel cable at both ends and then<br>reconnect it. |
|                                        |                                                               | 3.  | Make sure that a high-quality parallel cable is being used.                                    |
|                                        |                                                               | 4.  | With the parallel cable connected to the computer, connect the other end to another printer.   |
|                                        |                                                               | 5.  | Replace the parallel cable if necessary.                                                       |
|                                        |                                                               | 6.  | Replace the formatter if necessary.                                                            |
| 22 USB I/O BUFFER OVERFLOW             | The printer USB buffer has overflowed during a busy state.    | 1.  | Press 🗸 to continue printing.                                                                  |
| alternates with<br>To continue press ✓ |                                                               |     | NOTE Data will be lost.                                                                        |
|                                        |                                                               | 2.  | If the error persists, disconnect the USB cable at both ends and then reconnect it.            |
|                                        |                                                               | 3.  | Make sure that a high-quality USB cable is being used.                                         |
|                                        |                                                               | 4.  | With the USB cable connected to the<br>computer, connect the other end to<br>another printer.  |
|                                        |                                                               | 5.  | Replace the USB cable if necessary.                                                            |
|                                        |                                                               | 6.  | Replace the formatter if necessary.                                                            |
| 40 EIO X BAD TRANSMISSION              | A connection with the card in the EIO slot has broken.        | 1.  | Press $\checkmark$ to continue printing.                                                       |
| alternates with To continue press ✓    | This message is not valid for the HP LaserJet 5200 and 5200L. |     | NOTE Data will be lost.                                                                        |
| -                                      |                                                               | 2.  | Turn the printer off and then on.                                                              |
|                                        |                                                               | 3.  | Try printing again.                                                                            |
|                                        |                                                               | 4.  | If the error persists, replace the EIO card in slot X.                                         |

| Control panel message                                   | Description                                                                                                    | Re | ommended actio                                                                       | n                                                                                                    |
|---------------------------------------------------------|----------------------------------------------------------------------------------------------------|----|--------------------------------------------------------------------------------------|----------------------------------------------------------------------------------------------------|
| 40 EMBEDDED I/0 BAD TRANSMISSION                        | The connection with the HP Jetdirect                                                                                                    | 1. | Press 🗸 to cont                                                                      | inue printing.                                                                                        |
| alternates with                                         | embedded print server has broken.                                                                                                    | 2. | Turn the printer c                                                                   | off and then on.                                                                                      |
| To continue press 🗸                                     |                                                                                                    | 3. | Try printing agair                                                                   | 1.                                                                                                    |
|                                                         |                                                                                                    | 4. | If the error persis formatter.                                                       | ts, replace the                                                                                       |
| 41.3 UNEXPECTED SIZE IN TRAY X                          | The media is longer or shorter than the size                                                                                                    | 1. | Press 🗸 to print                                                                     | from a different tray.                                                                                |
| alternates with LOAD TRAY X <type> <size></size></type> | configured for the tray.                                                                                                    | 2. | Make sure that a and loaded corre again.                                             | Il trays are configured<br>ctly before printing                                                       |
|                                                         |                                                                                                    | 3. | If the error persis<br>path test using th<br>make sure that a<br>working correctly   | ts, perform a paper-<br>e diagnostics menu to<br>Il of the sensors are                                |
|                                                         |                                                                                                    | 4. | If the error persis feed assembly.                                                   | ts, replace the paper-                                                                                |
| 41.5 UNEXPECTED TYPE IN TRAY X alternates with          | The printer senses a different media type than what is configured in the tray.                                                                                                    | 1. | Press ✓ to print press ? for more                                                    | from a different tray, or information.                                                                |
| LOAD TRAY X <type> <size></size></type>                 |                                                                                                    | 2. | Make sure that a and loaded corre again.                                             | ll trays are configured<br>ctly before printing                                                       |
|                                                         |                                                                                                    | 3. | If the error persis<br>path test using th<br>make sure that a<br>working correctly   | ts, perform a paper-<br>e diagnostics menu to<br>Il of the sensors are                                |
|                                                         |                                                                                                    | 4. | If the error persis feed assembly.                                                   | ts, replace the paper-                                                                                |
| 41.X ERROR                                              | A printer error has occurred.                                                                                                    |    | Press ✓ to cont<br>more information                                                  | inue or press ? for                                                                                   |
| To continue press V                                     |                                                                                                    | 2. | If the error persis<br>turn the printer of                                           | ts after exiting help,<br>f and then on.                                                              |
| 49.XXXXX ERROR                                          | A critical firmware error has occurred that                                                                                                    | 1. | Turn the printer of                                                                  | off and then on.                                                                                      |
| alternates with                                         | abort operation. This type of error can be                                                                                                    | 2. | Press Stop to clea                                                                   | ar all print jobs from the                                                                            |
| To continue turn off then on                            | caused by invalid print commands, corrupt<br>data, or invalid operations. In some cases,                                                                                                    | 3  | Turn the printer of                                                                  | off and then on                                                                                       |
|                                                         | during transmission to the printer. Other<br>causes include poor-quality parallel cable,<br>poor connections, or home-grown programs.<br>On rare occasions, the formatter is at fault<br>which typically appears as a 79 Service Error. | 4. | Try printing a job<br>software program<br>using the original<br>print a different jo | using a different<br>n. If the job prints, try<br>software program to<br>bb.                          |
|                                                         |                                                                                                    |    | NOTE<br>only app<br>certain s<br>contact t<br>vendor fe                              | If the error message<br>ears when using<br>oftware programs,<br>he software program<br>or assistance. |

| Control panel message        | Descr   | ption                                                                                                   | Red | Recommended action                                                                                                    |  |  |
|------------------------------|---------|----------------------------------------------------------------------------------------------------|-----|----------------------------------------------------------------------------------------------------|--|--|
|                              |         |                                                                                                    | 5.  | If the message persists with different<br>software programs and print jobs,<br>disconnect all of the cables and turn the<br>printer off. |  |  |
|                              |         |                                                                                                    | 6.  | If the error persists, perform a firmware upgrade.                                                                                       |  |  |
|                              |         |                                                                                                    | 7.  | Remove all DIMMs, EIO devices, and<br>CompactFlash solutions.                                                                            |  |  |
|                              |         |                                                                                                    | 8.  | Remove all EIO devices.                                                                                                    |  |  |
|                              |         |                                                                                                    | 9.  | Turn the printer on.                                                                                                    |  |  |
|                              |         |                                                                                                    | 10. | If the error does <i>not</i> persist, reinstall the DIMMs, EIO devices, and CompactFlash one at a time.                                  |  |  |
|                              |         |                                                                                                    |     | <b>NOTE</b> You must turn the printer off and then on when reinstalling each component.                                                  |  |  |
|                              |         |                                                                                                    | 11. | Replace the DIMM, EIO device, or<br>CompactFlash if necessary.                                                                           |  |  |
|                              |         |                                                                                                    | 12. | Reconnect all of the cables.                                                                                                    |  |  |
| 50.X FUSER ERROR             | A fuse  | r error has occurred.                                                                                   | 1.  | Turn the printer off.                                                                                                    |  |  |
| For help press ?             | -2-1    | <b>NOTE</b> A fuser error might occur because of inadequate power supply, inadequate line voltage, or a | 2.  | Remove and reinstall the fuser. Verify that the fuser is installed correctly and fully seated.                                           |  |  |
|                              |         | fuser problem.                                                                                          | 3.  | Replace the connector if necessary.                                                                                                    |  |  |
|                              | X Des   | cription:                                                                                               | 4.  | If the error persists, replace the fuser.                                                                                                |  |  |
|                              | 1 Low   | fuser temperature                                                                                       | 5.  | Replace the low-voltage power supply if necessary.                                                                                       |  |  |
|                              | 2 Fuse  | er-warmup service                                                                                       | 6   | Penlace the DC controller if necessary                                                                                                   |  |  |
|                              | 3 High  | fuser temperature                                                                                       | 0.  |                                                                                                    |  |  |
|                              | 6 Oper  | n fuser                                                                                                 |     |                                                                                                    |  |  |
|                              | 7 Fuse  | er pressure release mechanism failure                                                                   |     |                                                                                                    |  |  |
| 51.1Y                        | A lase  | beam error has occurred.                                                                                | 1.  | Turn the printer off and then on.                                                                                                    |  |  |
| alternates with              | Y Des   | cription:                                                                                               | 2.  | Verify the laser/scanner assembly is                                                                                                    |  |  |
| To continue turn off then on | 0 Blac  | ĸ                                                                                                    | ~   | If the error persiste and the loc controller.                                                                                            |  |  |
|                              |         |                                                                                                    | J.  | scanner assembly.                                                                                                    |  |  |
|                              |         |                                                                                                    | 4.  | If the error persists, replace the DC controller.                                                                                        |  |  |
| 52.XX.Y                      | A print | er error has occurred.                                                                                  | 1.  | Turn the printer off and then on.                                                                                                    |  |  |
| alternates with              | X Des   | cription:                                                                                               | 2.  | Verify the laser/scanner is connected correctly to the DC controller.                                                                    |  |  |

| Control panel message          | Description                                  | Recommended action                                                                                             |
|--------------------------------|----------------------------------------------|----------------------------------------------------------------------------------------------------|
| To continue turn off then on   | 00 Scanner motor                             | 3. If the error persists, replace the laser                                                                    |
|                                | 01 Scanner startup                           | scanner assembly.                                                                                              |
|                                | 02 Scanner rotation                          | 4. If the error persists, replace the DC controller.                                                           |
|                                | Y Description:                               |                                                                                                    |
|                                | 0 Black                                      |                                                                                                    |
| 53.10.01 ERROR UNSUPPORTED RAM | The memory DIMM is not a supported DIMM.     | 1. Press ✓ to continue.                                                                                        |
|                                |                                              | 2. If the printer does not enter the Ready state, turn the printer off.                                        |
|                                |                                              | <ol> <li>Make sure that the installed memory<br/>meets requirements and is installed<br/>correctly.</li> </ol> |
|                                |                                              | 4. Install a supported DIMM if necessary.                                                                      |
| 54.XX ERROR                    | A sensor error has occurred. Printing cannot | 1. Turn the printer off and then on.                                                                           |
|                                | XX Description:                              | 2. Check the connectors on the toner level PCB.                                                                |
|                                | 02 Developer                                 | 3. Check the connectors on the DC                                                                              |
|                                | 05 Waste toner                               | controller.                                                                                                    |
|                                | 06 Overhead transparency                     | 4. If the error persists, replace the DC controller.                                                           |
|                                | 07 Rotary motor                              |                                                                                                    |
|                                | Drum phase sensor out of range (black)       |                                                                                                    |
|                                | Density sensor out of range (black)          |                                                                                                    |
| 55.XX.YY DC CONTROLLER ERROR   | A printer command error has occurred.        | 55.01 and 55.02 Errors:                                                                                        |
| alternates with                | XX Description:                              | Replace the DC controller.                                                                                     |
| To continue turn off then on   | 01 Input device                              | 55.03 and 55.04 Errors:                                                                                        |
|                                | 02 DC controller memory                      | 1. Check the DC controller connectors.                                                                         |
|                                | 03 No engine response                        | 2. Replace the DC controller.                                                                                  |
|                                | 04 Communication                             |                                                                                                    |
| 56.XX ERROR                    | A printer error has occurred.                | 1. Turn the printer off and then on.                                                                           |
| alternates with                | XX Description:                              | 2. Remove all input devices, and then reinstall them.                                                          |
| To continue turn off then on   | 01 Input device                              | 3. Check the input device connectors.                                                                          |
|                                |                                              | 4. Replace any damaged connectors.                                                                             |
| 57.XX PRINTER ERROR            | A printer fan error has occurred.            | 1. Check the connections to the indicated                                                                      |
| alternates with                | XX Description:                              | fan.                                                                                                    |
| To continue turn off then on   | 03 Sub fan                                   | 2. Replace the indicated fan.                                                                                  |
|                                | 04 Main fan                                  |                                                                                                    |

| Control panel message                                | Description                                                                                                    | Recommended action                                                                                                    |
|------------------------------------------------------|----------------------------------------------------------------------------------------------------|----------------------------------------------------------------------------------------------------|
| 58.XX ERROR                                          | A processor error has occurred.                                                                                                    | Check the cable connection of the DC                                                                                         |
| alternates with                                      |                                                                                                    | controller (J301) to the low-voltage power supply (J201).                                                                    |
| To continue turn off then on                         |                                                                                                    |                                                                                                    |
| 59.XY ERROR                                          | A printer motor error has occurred.                                                                                                    | Turn the printer off and then on.                                                                                            |
| alternates with                                      |                                                                                                    | NOTE This message might also                                                                                                 |
| To continue turn off then on                         |                                                                                                    | appear if the transfer unit is missing<br>or incorrectly installed. Ensure that<br>the transfer unit is correctly installed. |
| 62 NO SYSTEM                                         | No system was found.                                                                                                    | Turn the printer off and then on.                                                                                            |
| 64 ERROR                                             | A scan buffer error has occurred.                                                                                                    | Turn the printer off and then on.                                                                                            |
| For help press ?                                     |                                                                                                    |                                                                                                    |
| alternates with                                      |                                                                                                    |                                                                                                    |
| To continue turn off then on                         |                                                                                                    |                                                                                                    |
| 68.X PERMANENT STORAGE FULL                          | A non-volatile storage device is full. Press                                                                                               | 1. Press ✓ to continue.                                                                                                    |
| alternates with                                      | ✓ to clear the message. Printing can<br>continue, but unexpected behavior could<br>result.                                                 | 2. For 68.0 errors, turn the printer off and then on.                                                                        |
| To continue press 🗸                                  | X Description:                                                                                                    | 3. If a 68.0 error persists, contact                                                                                         |
|                                                      | 0 Onboard NVRAM                                                                                                    | HP Support.                                                                                                    |
|                                                      | 1 Removable disk (flash or hard)                                                                                                    | 4. For 68.1 errors, use the HP Web Jetadmin software to delete files from the disk drive.                                    |
| 68.X PERMANENT STORAGE WRITE FAIL<br>alternates with | A non-volatile storage device is full. Press<br>✓ to clear the message. Printing can<br>continue, but unexpected behavior could<br>result. | Press ✓ to continue.                                                                                                    |
| lo continue press ✓                                  | X Description:                                                                                                    |                                                                                                    |
|                                                      | 0 Onboard NVRAM                                                                                                    |                                                                                                    |
|                                                      | 1 Removable disk                                                                                                    |                                                                                                    |
| 68.X STORAGE ERROR SETTINGS<br>CHANGED               | A non-volatile storage device is full. Press<br>✓ to clear the message. Printing can<br>continue, but unexpected behavior could            | 1. Press ▼ to see step-by-step information.                                                                                  |
| alternates with                                      | result.                                                                                                    | 2. To clear the error, press ? to exit the                                                                                   |
| To continue press 🗡                                  | X Description:                                                                                                    | message, and then press $\checkmark$ to continue.                                                                            |
|                                                      | 0 Onboard NVRAM                                                                                                    | 3. If the problem persists, turn the printer off and then on.                                                                |
|                                                      | 1 Removable disk                                                                                                    | 4. To exit, press ?                                                                                                    |
| 79.XXXX ERROR                                        | A critical hardware error has occurred                                                                                                    | Turn the printer off and then on                                                                                             |
| alternates with                                      |                                                                                                    |                                                                                                    |
| To continue turn off then on                         |                                                                                                    |                                                                                                    |

| Control panel message                                    | Description                                                                                                    | Recommended action                                           |  |
|----------------------------------------------------------|----------------------------------------------------------------------------------------------------|--------------------------------------------------------------|--|
| 8X.YYYY EIO ERROR                                        | The EIO accessory card has encountered a<br>critical error.                                                                                                    | Turn the printer off and then on.                            |  |
| 8X.YYYY EMBEDDED JETDIRECT<br>ERROR                      | The HP Jetdirect embedded print server has encountered a critical error.                                                                                                    | Turn the printer off and then on.                            |  |
| <binfull> FULL</binfull>                                 | The specified output bin is full but is not needed for the current job. The message                                                                                                    | Remove the media from the output bin.                        |  |
| alternates with                                          | appears after a print job is sent.                                                                                                    |                                                              |  |
| <current message="" status=""></current>                 |                                                                                                    |                                                              |  |
| Access Denied MENUS LOCKED                               | Because the printer administrator has<br>enabled the control-panel security<br>mechanism, you cannot modify control-panel<br>settings. The message disappears after a few<br>seconds, and the printer returns to a <b>Ready</b><br>or <b>BUSY</b> state. | Contact the printer administrator to change settings.        |  |
| ACTION NOT CURRENTLY AVAILABLE<br>ON TRAY X              | Duplex registration is not available when the tray size is configured for <b>ANY SIZE</b> or <b>ANY CUSTOM</b>                                                                                                    | Change the size setting for the tray.                        |  |
| alternates with                                          |                                                                                                    |                                                              |  |
| Tray size cannot be ANY SIZE/ANY<br>CUSTOM               |                                                                                                    |                                                              |  |
| BAD DUPLEXER CONNECTION                                  | The duplexer is not installed correctly.                                                                                                    | Turn the printer off and then on to continue.                |  |
| alternates with                                          |                                                                                                    |                                                              |  |
| To continue turn off then on                             |                                                                                                    |                                                              |  |
| BAD OPTIONAL TRAY CONNECTION                             | The optional tray is not correctly installed.                                                                                                    | 1. Press ▼ to see step-by-step information.                  |  |
|                                                          |                                                                                                    | 2. Turn the printer off and disconnect all of the cables.    |  |
|                                                          |                                                                                                    | 3. Remove the optional tray and then reinstall it.           |  |
|                                                          |                                                                                                    | 4. Reconnect all of the cables and turn the printer on.      |  |
|                                                          |                                                                                                    | 5. If the message persists, contact HP support.              |  |
|                                                          |                                                                                                    | 6. Press <b>?</b> to exit.                                   |  |
| Cancelling                                               | The printer is in the process of canceling a job.                                                                                                    | No action necessary.                                         |  |
| Cannot Duplex Check Rear Bin                             | The printer has detected a non-auto duplexing size.                                                                                                    | Make sure that the media size meets duplexing requirements.  |  |
| Card slot <x> not functional</x>                         | The CompactFlash card in slot <x> is not working correctly.</x>                                                                                                    | <ol> <li>Press ▼ to see step-by-step information.</li> </ol> |  |
| alternates with <current message="" status=""></current> | CompactFlash is not available for the HP LaserJet 5200L.                                                                                                    | 2. Turn the printer off.                                     |  |

| Control panel message                     | Description                                                                                                    | Recommended action                                                                      |  |
|-------------------------------------------|----------------------------------------------------------------------------------------------------|-----------------------------------------------------------------------------------------|--|
|                                           |                                                                                                    | 3. Remove the CompactFlash card from the indicated slot and replace it with a new card. |  |
|                                           |                                                                                                    | 4. Press <b>?</b> to exit.                                                              |  |
| Checking paper path                       | The engine is turning the rollers to check for jams.                                                                               | No action necessary.                                                                    |  |
| Checking printer                          | The engine is performing an internal test.                                                                                         | No action necessary.                                                                    |  |
| CHOSEN PERSONALITY NOT<br>AVAILABLE       | The printer encountered a request for a<br>personality that did not exist in the printer.<br>The job is cancelled and no pages are | <ol> <li>Press ✓ to continue.</li> <li>Try a different driver.</li> </ol>               |  |
| alternates with                           | printed.                                                                                                    |                                                                                         |  |
| To continue press V                       |                                                                                                    |                                                                                         |  |
| Cleaning Page Error - Open Rear bin       | The rear door was closed when creating a process page or cleaning page.                                                            | No action necessary.                                                                    |  |
| Cleaning                                  | The printer is processing the cleaning page.                                                                                       | No action necessary.                                                                    |  |
| Clearing event log                        | This message appears while the event log is cleared. The printer then returns to the <b>SERVICE</b> menu.                          | No action necessary.                                                                    |  |
| Clearing paper path                       | The printer jammed or detected misplaced media. The printer is attempting to eject these pages.                                    | No action necessary.                                                                    |  |
| CLOSE REAR BIN                            | The rear door is open after creating a cleaning page.                                                                              | Close the rear door.                                                                    |  |
| CLOSE TOP COVER AND FRONT DOOR            | The top cover and front door need to be closed.                                                                                    | Close the top cover and front door.                                                     |  |
| CODE CRC ERROR                            | An error has occurred during a firmware upgrade.                                                                                   | Reinstall the firmware.                                                                 |  |
| CreatingCLEANING PAGE                     | The printer is generating a cleaning page.                                                                                         | 1. Load the cleaning page into tray 1.                                                  |  |
|                                           | The primer returns to the <b>Ready</b> state after.                                                                                | 2. Press Menu.                                                                          |  |
|                                           |                                                                                                    | 3. Select <b>PRINT QUALITY</b> , and then press                                         |  |
|                                           |                                                                                                    | <ol> <li>Select PROCESS CLEANING PAGE,<br/>and then press ✓.</li> </ol>                 |  |
| DATA RECEIVED                             | The printer received data and is waiting for a form feed. The message disappears when                                              | If the printer is waiting for a form feed, press $\checkmark$ to continue.              |  |
| alternates with                           | the printer receives another file.                                                                                                 | If the printer is paused, press Stop to                                                 |  |
| кеаду                                     | I he printer is paused.                                                                                                    | continue.                                                                               |  |
| Date/Time=[YYYY]/[MMM]/[DD] [HH]:<br>[mm] | The printer has an internal clock that tracks the date and time.                                                                   | Press $\checkmark$ to change the date and time.                                         |  |
| To change press ✓                         |                                                                                                    | Press Stop to skip this step. You can set the date and time later by using the SYSTEM   |  |
| To skip, press STOP                       |                                                                                                    | SEIUP menu. Press : to exit.                                                            |  |
| Deleting Private Jobs                     | The printer is in the process of deleting a private job.                                                                           | No action necessary.                                                                    |  |

| Control panel message                             | Description                                                                                                    | Recommended action                                                              |
|---------------------------------------------------|----------------------------------------------------------------------------------------------------|---------------------------------------------------------------------------------|
| Deleting                                          | The printer is in the process of deleting a job.                                                                                                  | No action necessary.                                                            |
| Duplexer Error Remove Duplexer                    | The duplexer has been removed.                                                                                                    | 1. Turn the printer off.                                                        |
|                                                   | Duplexing is not available for the HP LaserJet                                                                                                    | 2. Reinstall the duplexer.                                                      |
|                                                   | 5200L.                                                                                                    | 3. Turn the printer on.                                                         |
| DuplexingDo not grab paper                        | During duplex printing, the paper emerges for<br>a short time before it is pulled back into the<br>printer.                                       | No action necessary.                                                            |
|                                                   | Duplexing is not available for the HP LaserJet 5200L.                                                                                             |                                                                                 |
| EIO <x> Disk Not Functional</x>                   | The EIO disk in slot <x> is not working correctly.</x>                                                                                            | <ol> <li>Press ▼ to see step-by-step information.</li> </ol>                    |
| alternates with                                   |                                                                                                    | 2. Turn the printer off.                                                        |
| <current message="" status=""></current>          |                                                                                                    | 3. Remove the EIO disk from the indicated slot and replace it with a new disk.  |
|                                                   |                                                                                                    | 4. Press ? to exit.                                                             |
| EIO <x> Disk Spinning Up</x>                      | The EIO disk device in slot <x> is spinning up</x>                                                                                                | No action necessary.                                                            |
| alternates with                                   | its platter. The message appears for<br>approximately 15 seconds after the printer                                                                |                                                                                 |
| <current message="" status=""></current>          | exits PowerSave mode, and jobs that require disk access will be delayed.                                                                          |                                                                                 |
| Event Log Empty                                   | SHOW EVENT LOG was selected from the control panel, and the event log is empty.                                                                   | No action necessary.                                                            |
| External Accessory Not Supported                  | Indicates that the external duplexer or 500-<br>sheet feeder is disabled because it does not                                                      | 1. Press ▼ to see step-by-step information.                                     |
| alternates with                                   | support the external accessory.                                                                                                    | 2. Remove the duplexer or 500-sheet                                             |
| <current message="" status=""></current>          |                                                                                                    | feeder.                                                                         |
|                                                   |                                                                                                    | <sup>3.</sup> Press <b>?</b> to exit.                                           |
| Genuine HP supplies installed                     | A new HP cartridge has been installed. The printer returns to the <b>Ready</b> state after approximately 10 seconds.                              | No action necessary.                                                            |
| GENUINE HP SUPPLIES DESIGNED FOR<br><prod></prod> | This genuine HP supply was not designed for<br>this printer and is not supported. The printer<br>can use it, but print quality might be affected. | Replace this supply with a genuine HP supply that is designed for this printer. |
| alternates with                                   |                                                                                                    |                                                                                 |
| Ready                                             |                                                                                                    |                                                                                 |
| Incorrect                                         | The PIN number is incorrect.                                                                                                    | Contact the network administrator.                                              |
| INFLATE FAILURE                                   | An error has occurred during a firmware upgrade.                                                                                                  | Reinstall the firmware.                                                         |
| Initializing                                      | This message appears when the printer is turned on.                                                                                               | No action necessary.                                                            |
| Initializing permanent storage                    | This message appears when the printer is turned on.                                                                                               | No action necessary.                                                            |

| Control panel message                                                           | Description                                                                                                    | Recommended action                                                                                |
|---------------------------------------------------------------------------------|----------------------------------------------------------------------------------------------------|---------------------------------------------------------------------------------------------------|
| INSERT OR CLOSE TRAY XX                                                         | A tray is open and the printer is trying to print from another tray.                                                          | Close the tray indicated so that printing can continue.                                           |
| INSTALL BLACK CARTRIDGE                                                         | The print cartridge is not installed correctly.                                                                               | 1. Press ▼ to see step-by-step information.                                                       |
|                                                                                 |                                                                                                    | 2. Open the top cover.                                                                            |
|                                                                                 |                                                                                                    | 3. Install the print cartridge.                                                                   |
|                                                                                 |                                                                                                    | 4. Close the top cover.                                                                           |
|                                                                                 |                                                                                                    | 5. Press <b>?</b> to exit.                                                                        |
| INSTALL FUSER                                                                   | The fuser is either not installed or not correctly installed in the printer.                                                  | Press ? for help.                                                                                 |
| For help press ?                                                                | ·····, ··· ···, ···                                                                                                    |                                                                                                   |
| INSUFFICIENT MEMORY TO LOAD<br>FONTS/DATA                                       | This message alternates with the name of the storage device that does not have enough memory to load the fonts or other data. | Press $\checkmark$ to continue printing without using the data.                                   |
|                                                                                 |                                                                                                    | To solve the problem, increase the amount of memory for the device. Press ? for more information. |
| LOAD TRAY X <type> <size></size></type>                                         | Tray X is either empty or configured for a type                                                                               | Press ? for help.                                                                                 |
| alternates with                                                                 | No other tray is available.                                                                                                   |                                                                                                   |
| For help press ?                                                                |                                                                                                    |                                                                                                   |
| LOAD TRAY X <type> <size></size></type>                                         | Tray X is either empty or configured for a type                                                                               | Press ? for help.                                                                                 |
| alternates with                                                                 |                                                                                                    | or                                                                                                |
| To use another tray press $\checkmark$                                          |                                                                                                    | Press ✓ to print from another tray.                                                               |
| LOAD TRAY XX <type> <size></size></type>                                        | The tray dial needs to be set to custom.                                                                                      | 1. Press ▼ to see step-by-step information.                                                       |
|                                                                                 |                                                                                                    | 2. Load the tray with the requested media.                                                        |
| MOVE TRAT DIAL TO COSTOM                                                        |                                                                                                    | 3. Verify the guides are in the correct position.                                                 |
|                                                                                 |                                                                                                    | 4. Adjust the tray dial and blue lever to the custom position.                                    |
|                                                                                 |                                                                                                    | 5. Press $\checkmark$ to exit.                                                                    |
| LOAD TRAY XX <type> <size> - MOVE<br/>TRAY DIAL WHEN LOADING TRAY</size></type> | The tray dial needs to be set to paper size in use.                                                                           | 1. Press ▼ to see step-by-step information.                                                       |
|                                                                                 |                                                                                                    | 2. Load the tray with the requested media.                                                        |
|                                                                                 |                                                                                                    | 3. Verify the guides are in the correct position.                                                 |
|                                                                                 |                                                                                                    | 4. Adjust the tray dial and blue lever to the correct position.                                   |
|                                                                                 |                                                                                                    | 5. Press ✓ to exit.                                                                               |

| Control panel message                                                                         | Description                                                                                                    | Recommended action                                                                                                    |
|-----------------------------------------------------------------------------------------------|----------------------------------------------------------------------------------------------------|----------------------------------------------------------------------------------------------------|
| Loading program X<br>alternates with<br>DO NOT POWER OFF                                      | Programs and fonts can be stored on the<br>printer file system and are loaded into RAM<br>when the printer is turned on. The X specifies<br>the sequence number of the program being<br>loaded. | No action necessary.                                                                                                    |
| MANUALLY FEED <type> <size><br/>alternates with<br/>For help press ?</size></type>            | Tray 1 is empty and no other tray is available.                                                                                                    | Load media into tray 1, and press $\checkmark$ to continue.<br>Press <b>?</b> for help.                                                                                                    |
| MANUALLY FEED <type> <size><br/>alternates with<br/>To continue press ✓</size></type>         | Media is in tray 1, but the print job requires a specific type and size that is not currently available.                                                                                        | Press Y to print from the tray.<br>or<br>Press ? for help.                                                                                                    |
| MANUALLY FEED <type> <size><br/>alternates with<br/>To use another tray press ✓</size></type> | No media is in tray 1, and a print job requires<br>a specific type and size that is available in<br>another tray.                                                                               | Press ✓ to print from another tray.<br>or<br>Press <b>?</b> for help.                                                                                                    |
| MANUALLY FEED OUTPUT STACK<br>alternates with<br>Then press 🗸 to print second sides           | The first side of a manual two-sided print job<br>has been printed and the printer is paused<br>until the output stack is reinserted.                                                           | <ol> <li>Press ▼ to see step-by-step information.</li> <li>To print second side of the two-sided print job, load the output stack into tray 1 with the printed-side down.</li> <li>Press ✓ to continue.</li> </ol>                         |
| MEM TEST FAILURE REPLACE DIMM 1                                                               | The memory DIMM has failed.                                                                                                    | Install a supported memory DIMM. See Installing printer memory on page 30.                                                                                                    |
| No job to cancel                                                                              | The Stop button was pressed but there is no job or buffered data to cancel. The message appears for approximately two seconds.                                                                  | No action necessary.                                                                                                    |
| No stored jobs                                                                                | There are no jobs to retrieve in the <b>RETRIEVE JOB</b> menu.                                                                                                    | No action necessary.                                                                                                    |
| NON HP SUPPLY IN USE<br>alternates with<br>Ready                                              | A non-HP supply is currently installed but<br>v was pressed to override the message.                                                                                                    | If you believe you purchased an HP supply,<br>go to www.hp.com/go/anticounterfeit.<br>Service or repairs that are required as a result<br>of using non-HP supplies are not covered<br>under HP warranty.                                   |
| NON HP SUPPLY INSTALLED<br>alternates with<br>For help press ?                                | A new, non-HP supply has been installed.<br>This message appears until an HP supply is<br>installed or you press $\checkmark$ .                                                                 | If you believe you purchased an HP supply,<br>go to www.hp.com/go/anticounterfeit.<br>Service or repairs that are required as a result<br>of using non-HP supplies are not covered<br>under HP warranty.<br>To continue printing, press ✓. |

| Control panel message                    | Description                                                                                                    | Recommended action                                                                                                    |
|------------------------------------------|----------------------------------------------------------------------------------------------------|----------------------------------------------------------------------------------------------------|
| ORDER CARTRIDGE LESS THAN XXXX<br>PAGES  | The <b>CARTRIDGE LOW</b> setting in the <b>SYSTEM SETUP</b> submenu is set to <b>CONTINUE</b> and low toner exits. When the estimated pages reaches zero, the message is replaced with <b>REPLACE CARTRIDGE</b> . | <ol> <li>Press ▼ to see step-by-step information.</li> </ol>                                                                                                    |
| alternates with                          |                                                                                                    | 2. Order HP part Q7516-67901.                                                                                                    |
| <current message="" status=""></current> |                                                                                                    | <sup>3.</sup> Press <b>?</b> to exit.                                                                                                    |
| PAPER PATH JAM FRONT DOOR                | A page is jammed in the paper path.                                                                                                    | Open the front door and remove any jammed                                                                                                    |
| alternates with                          |                                                                                                    | media.                                                                                                    |
| For help press ?                         |                                                                                                    |                                                                                                    |
| PAPER WRAPPED AROUND FUSER               | The paper has wrapped around the fuser.<br>This jam does not have a jam code.                                                                                                    | 1. Press ▼ to see step-by-step information.                                                                                                    |
|                                          |                                                                                                    | 2. Turn off the printer.                                                                                                    |
|                                          |                                                                                                    | 3. If the printer has a duplexer, go to step 4.<br>If the printer does not have a duplexer,<br>go to step 6.                                                      |
|                                          |                                                                                                    | 4. Slide the duplexer out halfway.                                                                                                    |
|                                          |                                                                                                    | 5. Open the rear door and remove the duplexer.                                                                                                    |
|                                          |                                                                                                    | <ol> <li>Release the fuser NIP by slightly<br/>pushing the rear door up and holding the<br/>black plastic inside the rear door.</li> </ol>                        |
|                                          |                                                                                                    | <ol> <li>Slightly lift up the black plastic until it<br/>releases from the rear door, and then<br/>push the rear door toward the top of the<br/>table.</li> </ol> |
|                                          |                                                                                                    | 8. Open the print-cartridge door and remove the print cartridge.                                                                                                  |
|                                          |                                                                                                    | 9. Remove any jammed media.                                                                                                    |
|                                          |                                                                                                    | 10. Reinstall the print cartridge and then close the cartridge door.                                                                                              |
|                                          |                                                                                                    | 11. Reinstall the duplexer and close the rear door.                                                                                                    |
|                                          |                                                                                                    | 12. Turn on the printer.                                                                                                    |
|                                          |                                                                                                    | 13. Press ? to exit.                                                                                                    |
| Paused                                   | The printer has paused.                                                                                                    | Press Stop to resume printing.                                                                                                    |
| alternates with                          |                                                                                                    |                                                                                                    |
| To return to Ready press the STOP key    |                                                                                                    |                                                                                                    |
| Performing upgrade                       | A firmware upgrade is in process.                                                                                                    | No action necessary. (Do not turn off the printer.)                                                                                                    |
| Performing PAPER PATH TEST               | The printer is performing a paper-path test.                                                                                                    | No action necessary.                                                                                                    |
| Please Wait                              | The printer is offline.                                                                                                    | No action necessary.                                                                                                    |

| Control panel message                                                    | Description                                                                                                    | Recommended action                                                                      |
|--------------------------------------------------------------------------|----------------------------------------------------------------------------------------------------|-----------------------------------------------------------------------------------------|
| PRINTING STOPPED                                                         | This message appears when a Print/Stop test runs and the time expires.                                                                                                    | Press 🗸 to continue printing.                                                           |
| Printing CONFIGURATION                                                   | The printer is generating the configuration page. The printer will return to the <b>Ready</b> state after.                                                                    | No action necessary.                                                                    |
| Printing ENGINE TEST                                                     | The engine-test page is printing.                                                                                                    | No action necessary.                                                                    |
| Printing EVENT LOG                                                       | The printer is generating the event log page.<br>The printer will return to the <b>Ready</b> state after.                                                                     | No action necessary.                                                                    |
| Printing FILE DIRECTORY                                                  | The printer is generating the mass storage directory page. The printer will return to the <b>Ready</b> state after.                                                           | No action necessary.                                                                    |
| Printing FONT LIST                                                       | The printer is generating either the PCL or PS personality typeface list. The printer will return to the <b>Ready</b> state after.                                            | No action necessary.                                                                    |
| Printing MENU MAP                                                        | The printer is generating the printer menu map. The printer will return to the <b>Ready</b> state after.                                                                      | No action necessary.                                                                    |
| Printing REGISTRATION PAGE                                               | The printer is generating the registration page. The printer will return to the <b>SET REGISTRATION</b> menu after.                                                           | Follow the instructions on the printed pages.                                           |
| Printing SHOW ME HOW                                                     | A print job is processing from the <b>SHOW ME</b><br><b>HOW</b> menu.                                                                                                    | No action necessary.                                                                    |
| Printing SUPPLIES STATUS                                                 | The printer is generating the supplies status page. The printer will return to the <b>Ready</b> state after.                                                                  | No action necessary.                                                                    |
| Printing USAGE PAGE                                                      | The printer is generating the usage page. The printer will return to the online <b>Ready</b> state after.                                                                     | No action necessary.                                                                    |
| Processing from tray <x></x>                                             | The printer is actively processing a job from the designated tray.                                                                                                    | No action necessary.                                                                    |
| Processing <alternates with=""> copy <x><br/>of <y></y></x></alternates> | The printer is currently processing or printing collated copies. The message indicates that X of Y total copies is currently processing.                                      | No action necessary.                                                                    |
| Processing <jobname></jobname>                                           | The printer is currently processing a job but<br>is not yet picking pages. When that begins, a<br>message appears that indicates which tray<br>the job is being printed from. | No action necessary.                                                                    |
| ProcessingSLOW MODE                                                      | The printer is slowing down because of excessive use. The printer fuser needs to cool down for approximately 90 seconds.                                                      | Press <b>v</b> to see step-by-step information.<br>Press <b>?</b> to exit.              |
| RAM DISK DEVICE FAILURE                                                  | The RAM disk has failed.                                                                                                    | <ol> <li>Printing can continue for jobs that do not<br/>require the RAM disk</li> </ol> |
| alternates with                                                          |                                                                                                    | <sup>2</sup> To delete this message press X                                             |
| Ready                                                                    |                                                                                                    | - To delete this message, press Y .                                                     |
| To clear press 🗸                                                         |                                                                                                    |                                                                                         |

| Control panel message                    | Description                                                                                                    | Recommended action                                                      |
|------------------------------------------|----------------------------------------------------------------------------------------------------|-------------------------------------------------------------------------|
| RAM DISK FILE OPERATION FAILED           | The printer received a PJL file system<br>command that attempted to perform an<br>illogical operation (for example, to download                                                                                                    | 1. Printing can continue.                                               |
| alternates with                          |                                                                                                    | 2. To delete this message, press $\checkmark$ .                         |
| Ready                                    | a file to a non-existent directory).                                                                                                    | 3. If the message reappears, a problem                                  |
| To clear press 🗡                         |                                                                                                    | with the software program might exist.                                  |
| RAM DISK FILE SYSTEM IS FULL             | The printer received a PJL file system                                                                                                    | 1. Use HP Web Jetadmin software to                                      |
| alternates with                          | command to store something on the file system, but the file system is full.                                                                                                    | delete files from the RAM disk memory and try again.                    |
| Ready                                    |                                                                                                    | 2. To delete this message, press $\checkmark$ .                         |
| To clear press 🗡                         |                                                                                                    | See <u>HP Web Jetadmin on page 14</u> for more information.             |
| RAM DISK IS WRITE PROTECTED              | The file system is protected and no new files                                                                                                    | 1. To enable writing to the RAM disk                                    |
| alternates with                          |                                                                                                    | off write protection.                                                   |
| Ready                                    |                                                                                                    | 2. To delete this message, press $\checkmark$ .                         |
| To clear press 🗡                         |                                                                                                    | See <u>HP Web Jetadmin on page 14</u> for more information.             |
| RAM DISK X Initializing                  | The new RAM disk installed in slot X is                                                                                                    | No action necessary.                                                    |
| alternates with                          | initializing.                                                                                                    |                                                                         |
| DO NOT POWER OFF                         |                                                                                                    |                                                                         |
| Ready <ip address=""></ip>               | The printer is online and ready for data, and no status or device attendance messages are pending.                                                                                                    | To disable the feature:                                                 |
|                                          |                                                                                                    | 1. Press Menu.                                                          |
|                                          |                                                                                                    | 2. Use ▼ to scroll to CONFIGURE DEVICE.                                 |
|                                          |                                                                                                    | 3. Use ▼ to scroll to SYSTEM SETUP.                                     |
|                                          |                                                                                                    | 4. Use $\blacksquare$ to scroll to SHOW ADDRESS.                        |
|                                          |                                                                                                    | 5. Use $\checkmark$ to scroll to <b>OFF</b> .                           |
|                                          |                                                                                                    | 6. Press $\checkmark$ to select and save the option.                    |
| Receiving upgrade                        | A firmware upgrade is in progress.                                                                                                    | Do not turn the printer off until the printer returns to <b>Ready</b> . |
| REINSERT DUPLEXER                        | The duplexer is not installed or is not installed                                                                                                    | 1. Turn the printer off.                                                |
|                                          | correctly.                                                                                                    | 2. Remove the duplexer and then reinstall it.                           |
|                                          |                                                                                                    | 3. Turn the printer on.                                                 |
| REPLACE BLACK CARTRIDGE                  | The print cartridge is nearing the end of its<br>useful life and the CARTRIDGE OUT setting<br>is set to CONTINUE. If CARTRIDGE OUT is<br>set to STOP, the message becomes an error<br>and printing will not continue until<br>CARTRIDGE OUT is set to CONTINUE. | 1. Press ▼ to see step-by-step                                          |
| alternates with                          |                                                                                                    | <ol> <li>Order HP part number Q7516-67901.</li> </ol>                   |
| <current message="" status=""></current> |                                                                                                    |                                                                         |

| Control panel message                           | Description                                                                                                    | Recommended action                                                                                                    |
|-------------------------------------------------|----------------------------------------------------------------------------------------------------|----------------------------------------------------------------------------------------------------|
|                                                 |                                                                                                    | <ol> <li>Open the print-cartridge door, remove the print cartridge, and install a new print cartridge. Close the print-cartridge door.</li> <li>Prese 2 to exit</li> </ol> |
|                                                 |                                                                                                    |                                                                                                    |
| Request accepted please wait                    | The printer has accepted a request to print an internal page, but the current job must finish printing before the internal page will print. | No action necessary.                                                                                                    |
| Resend upgrade                                  | The firmware upgrade was not successful.                                                                                                    | Attempt the upgrade again.                                                                                                    |
| Restoring factory settings                      | The printer is restoring factory settings.                                                                                                  | No action necessary.                                                                                                    |
| Restoring                                       | The printer is restoring settings.                                                                                                    | No action necessary.                                                                                                    |
| RFU LOAD ERROR                                  | An error has occurred during a firmware upgrade.                                                                                            | Reinstall the firmware.                                                                                                    |
| Setting saved                                   | A menu selection has been saved.                                                                                                    | No action necessary.                                                                                                    |
| SIZE MISMATCH IN TRAY XX                        | The tray is loaded with a media size that is different from the size for which the tray is                                                  | 1. Make sure that the media guides are adjusted correctly.                                                                                                    |
| Ready                                           | configured. Printing can continue from other trays, but not from this one.                                                                  | 2. In the <b>PAPER HANDLING</b> menu, configure the tray for the correct size.                                                                                             |
| Sleep mode on                                   | The printer is in the sleep mode. Any button press or the receipt of data clears the sleep mode.                                            | No action necessary. The printer automatically exits sleep mode.                                                                                                    |
| STANDARD TOP BIN FULL                           | The output bin is full. Printing cannot continue.                                                                                           | Empty the output bin. Printing resumes automatically.                                                                                                    |
| Remove all paper from bin                       |                                                                                                    |                                                                                                    |
| To return to ready press STOP                   | The printer is paused and no error messages are pending.                                                                                    | No action necessary.                                                                                                    |
| TRAY <x> OVERFILLED REMOVE<br/>EXCESS PAPER</x> | The tray is loaded with too much media.                                                                                                    | 1. Press ▼ to see step-by-step information.                                                                                                    |
|                                                 |                                                                                                    | 2. Remove excess media.                                                                                                    |
|                                                 |                                                                                                    | 3. Press ✓ to exit.                                                                                                    |
| Tray X <type> <size></size></type>              | The printer is reporting the current configuration of tray X.                                                                               | No action necessary.                                                                                                    |
| alternates with                                 |                                                                                                    | Press <sup>1</sup> to clear the message.                                                                                                    |
| To change size or type press $\checkmark$       |                                                                                                    | Press $\checkmark$ to change the type or size.                                                                                                    |
| TRAY XX EMPTY <type> <size></size></type>       | The tray is empty, but the current print job                                                                                                | Fill the tray. The message indicates the type                                                                                                    |
| alternates with                                 | uoes not require this tray.                                                                                                    | and size of media for the tray.                                                                                                    |
| <current message="" status=""></current>        |                                                                                                    |                                                                                                    |
| TRAY XX OPEN                                    | The tray is open, but printing can continue.                                                                                                | Close the tray.                                                                                                    |
| For help press ?                                |                                                                                                    |                                                                                                    |
| alternates with                                 |                                                                                                    |                                                                                                    |

| Control panel message                    | Description                                                    | Recommended action                                                                                        |
|------------------------------------------|----------------------------------------------------------------|----------------------------------------------------------------------------------------------------|
| <current message="" status=""></current> |                                                                |                                                                                                    |
| TYPE MISMATCH IN TRAY XX                 | The tray is loaded with a media type that is                   | In the <b>PAPER HANDLING</b> menu, configure                                                              |
| alternates with                          | configured. Printing can continue from other                   | the tray to match the type.                                                                               |
| Ready                                    | trays.                                                         |                                                                                                    |
| Unauthorized supply in use               | The printer has detected that a non-                           | If you believe you purchased an HP supply,                                                                |
| alternates with                          | HP supply is currently installed and $\checkmark$ was pressed. | go to <u>www.np.com/go/anticounterien</u> .                                                               |
| Ready                                    |                                                                | Service or repairs required as a result of using<br>non-HP supplies are not covered under<br>HP warranty. |
| WAIT FOR PRINTER TO REINITIALIZE         | The printer is reinitializing.                                 | No action necessary.                                                                                      |